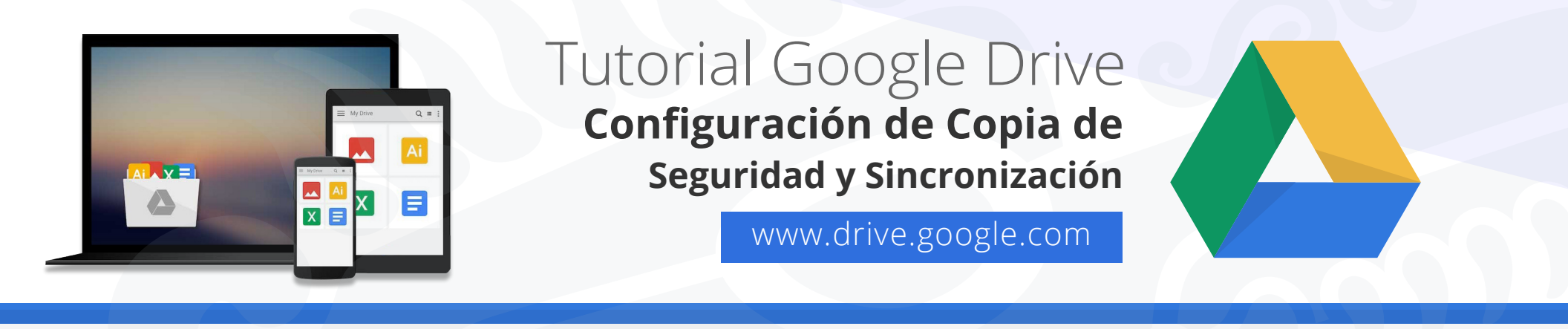

## Configuración de Copia de seguridad y sincronización (Windows y Mac)

1. Iniciar Copia de seguridad y sincronización (Windows y Mac).

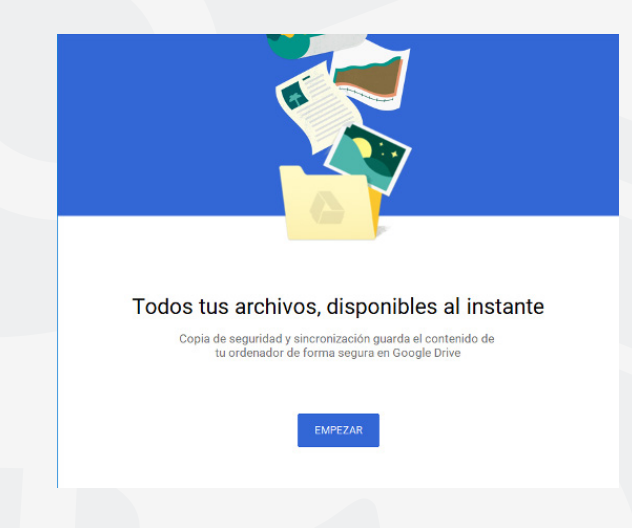

**2.** Opción 1: **Iniciar Sesión.** Favor de iniciar sesión en su cuenta de **@uaem.mx** con su nombre de usuario y contraseña.

| 1 Iniciar sesión<br>2 Mi Portátil | Google<br>Una cuenta. Todo Google.                                                                                                    | <ol> <li>Iniciar seción</li> <li>Mi Portátil</li> </ol> | Google<br>Una cuenta. Todo Google.                                                                             |
|-----------------------------------|----------------------------------------------------------------------------------------------------|---------------------------------------------------------|----------------------------------------------------------------------------------------------------|
| 3 Google Drive                    | prueba@uaem.mx<br>Siguieme<br>Buscar mi cuenta<br>Crear cuenta                                                                                                  | Google Drive                                            | ← prueba@uaem mx<br>prueba@uaem mx<br>••••••••••••••••••••••••••••••••••••                                     |
|                                   | Una sola cuerra de Google para totos los<br>G M 2ª C A ≉ ► ©<br>Acerca de Google Phracidad Condiciones Ayuda<br>¿Necestas ayuda? Inicia sesión con lu navegodor |                                                         | Una sola cuenta de Google para todos los<br>servicios de Google<br>G M R C C A A A A A A A A A A A A A A A A A |

**3.** Opción 2 **"Mi Portátil"**, permite elegir la configuración de sincronización de las carpetas que se desee subir a la nube.

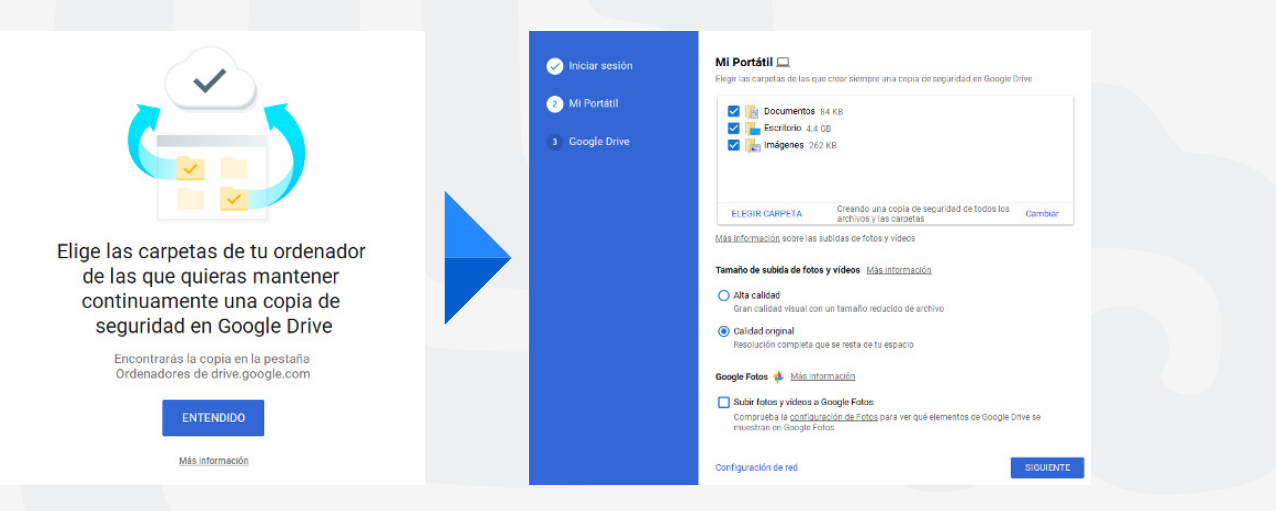

**4.** Por default Drive activa las carpetas de Documentos, Escritorio e Imágenes; en el botón de **ELEGIR CARPETA** puede anexar más carpetas para subir en Drive, (ejemplo: se agrega la carpeta de Descargas).

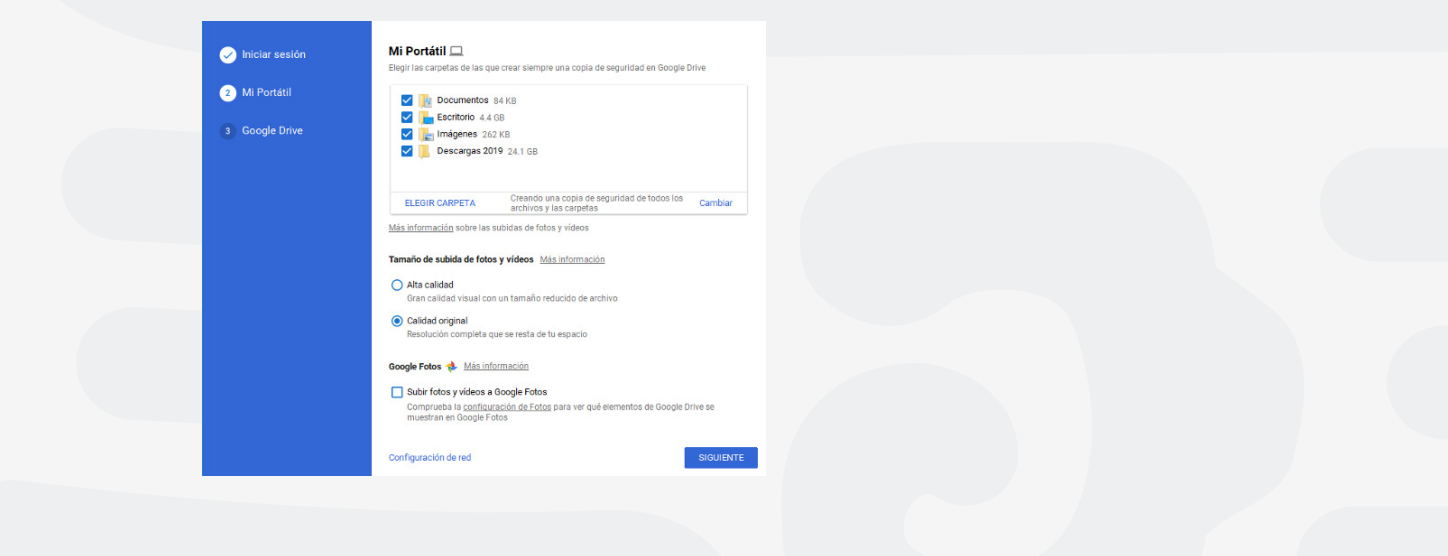

5. Elija la calidad de carga de fotos y video (se recomienda "Calidad original").

|               | Tamaño de subida de fotos y vídeos Más información                      |
|---------------|-------------------------------------------------------------------------|
|               | O Alta calidad<br>Gran calidad visual con un tamaño reducido de archivo |
| $\rightarrow$ | Calidad original     Resolución completa que se resta de tu espacio     |

**6.** Drive ofrece la opción de subir las fotos y videos en la aplicación de Google Fotos. A continuación presionar el botón de siguiente.

| Google Fotos 🎺 Más información |           |
|--------------------------------|-----------|
| Configuración de red           | SIGUIENTE |

**7.** Opción 3 **"Google Drive"** de la configuración, nos permite elegir si desea descargar todos los archivos y carpetas que se tienen ya cargados en Drive y ofrece la opción de elegir las carpetas para descargar a su unidad local. En caso contrario desactivar la casilla **Sincronizar Mi unidad con este ordenador** si no desea descargar el contenido que ya se tiene cargado en Drive.

| Iniciar sesión |   | Sincronitar Miunidad o     | on este ordenador         |       |           |
|----------------|---|----------------------------|---------------------------|-------|-----------|
| 🧭 Mi Portătil  |   | biosción de la cameta:     | Ulsere\Sonode00\Google D  | rive. | Modificar |
| 3 Google Drive | - | oncación de la calpeta. 0. | (osers cooper to cooper o |       | incontrol |
|                |   | Sincronizar todo en Mi u   | unidad (16 KB)            |       |           |
|                |   | O Sincronizar solo estas o | carpetas                  |       |           |
|                |   |                            |                           |       |           |
|                |   |                            |                           |       |           |
|                |   |                            |                           |       |           |
|                |   |                            |                           |       |           |
|                |   |                            |                           |       |           |
|                |   |                            |                           |       |           |
| 1              |   |                            |                           |       |           |
|                |   |                            |                           |       |           |
|                |   |                            |                           |       |           |
|                |   |                            |                           |       |           |
|                |   |                            |                           | ATRÁS | EMPEZAR   |

**8.** Al finalizar la configuración Drive creara una carpeta **Google Drive** en el equipo, en la cual se sincronizara las carpetas y archivos que ya se tengan cargados en la nube (Ver punto 7, Opción 3 "Google Drive").

| Ar Evo Inicio Compartir    | Vista         |                                  |                  |                     |        | ^ <b>°</b> |
|----------------------------|---------------|----------------------------------|------------------|---------------------|--------|------------|
| Andar al Copiar Pegar      | Mover a •     | ¥ Eliminar ▼<br>■ Cambiar nombre | Nueva<br>carpeta | Propiedades         | Seleco | tionar     |
| Portapapeles               |               | Organizar                        | Nuevo            | Abrir               |        |            |
| ← → × ↑ ▲ > Soporte0       | 0 → Google Dr | ive >                            | ✓ Č Bu           | iscar en Google Dri | ve     | P          |
| Acceso rápido              | ^ No          | mbre                             |                  | Fecha de mo         | difica | Tipo       |
| Conitorio                  |               | .tmp.drivedownload               |                  | 17/01/2019 0        | 4:10   | Carpet     |
| z Escritorio               | Č. 🗸          | Prueba 1                         |                  | 17/01/2019 0        | 4:10   | Carpet     |
| Descargas                  | * /           | Prueba 2                         |                  | 17/01/2019 0        | 4:10   | Carpet     |
| Documentos                 | * 🖌           | Prueba 3                         |                  | 17/01/2019 0        | 4:10   | Carpet     |
| 🐖 Imágenes                 | * 6           | desktop.ini                      |                  | 17/01/2019 0        | 4:10   | Opcior     |
| ঌ Google Drive             | *             |                                  |                  |                     |        |            |
| 1575_technology_ppt        |               |                                  |                  |                     |        |            |
| Computo en la Nube         |               |                                  |                  |                     |        |            |
| Microsoft.Office_2016_2019 | 9_x64_        |                                  |                  |                     |        |            |
|                            |               |                                  |                  |                     |        |            |

| • • •          | 🙆 Google Drive |                                           |        |
|----------------|----------------|-------------------------------------------|--------|
|                |                |                                           |        |
| Favoritos      | Nombre         | <ul> <li>Fecha de modificación</li> </ul> | Tamaño |
| AirDrop        | 🕨 🚞 Prueba 1   | hoy 11:53                                 |        |
| Recientes      | Prueba 2       | hoy 11:53                                 |        |
| Aplicaciones   | Prueba 3       | hoy 11:53                                 |        |
| 🛅 Google Drive |                |                                           |        |
| 🔜 Escritorio   |                |                                           |        |
| Documentos     |                |                                           |        |
| Descargas      |                |                                           |        |
| Ubicaciones    |                |                                           |        |
| licloud Drive  |                |                                           |        |
| 🖾 ВООТСАМР     |                |                                           |        |
| Disco remoto   |                |                                           |        |
| 🛞 Red          |                |                                           |        |
| Etiquetas      |                |                                           |        |
| • • •          | Мас            |                                           |        |

## Para cualquier duda, puede enviar un correo electrónico a la Dirección de Sistemas Académicos.

dsa@uaem.mx

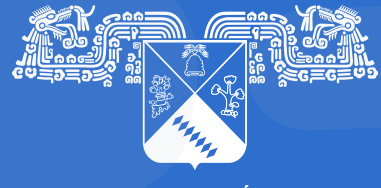

UNIVERSIDAD AUTÓNOMA DEL ESTADO DE MORELOS Coordinación General de Planeación y Administración

Dirección General de Tecnologías de Información y Comunicación

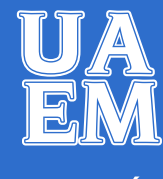

RECTORÍA 2017-2023